## راهنمای تکمیل فرم گزارش خطا

به سایت بیمارستان مراجعه فرمائید

(http://www.gmu.ac.ir/bimarestanha13/bohlool-hospital)

- ۲. در صفحه اول سایت بر روی گزینه گزارش خطای پزشکی کلیک
  - کنید.

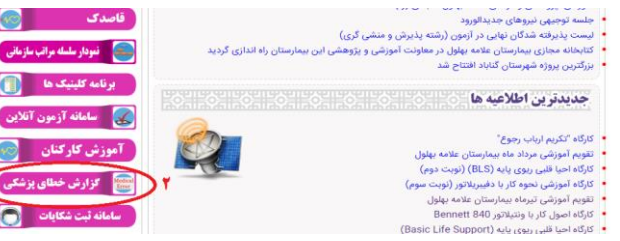

- ۳. برای ثبت گزارش بر روی فرم گزارش خطا کلیک کنید.
- ۴. در صورت نیاز به راهنمایی بر روی راهنمای تکمیل فرم کلیک

کنید.

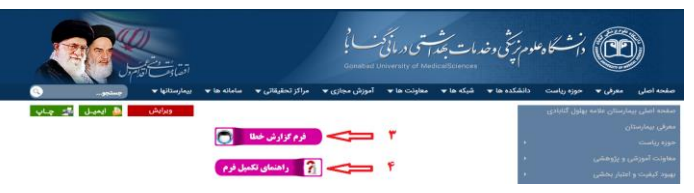

- ۵. در فرم گزارش خطا کد شناسایی بیمارستان (GMU.BH) را وارد نمائید، این کار به جهت شناسایی کارکنان بیمارستان از سایر افراد می باشد.
  - ۶. پس از تکمیل فرم بر روی کلید " ثبت و ادامه" کلیک کنید.

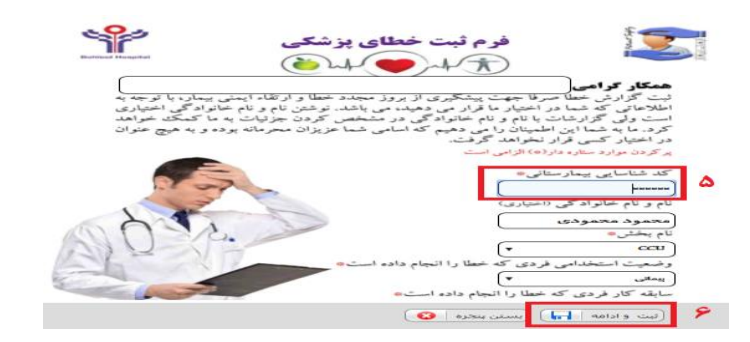

۲. شما به صفحه ای مشابه به صفحه قبل وارد می شوید در صورت نیاز به ویرایش می توانید متن خود را ویرایش کنید، در غیر اینصورت کلید "شروع فرآیند" را کلیک نمائید.

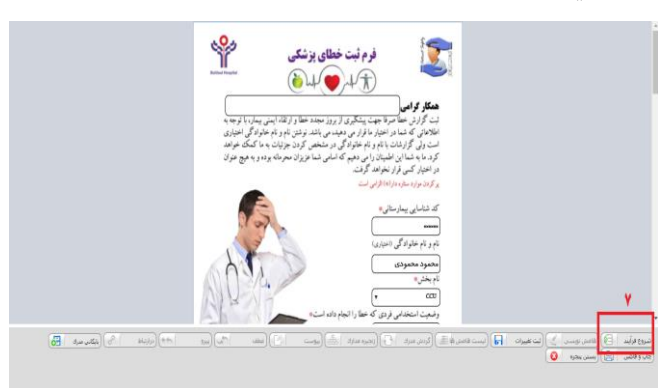

- ۸. در صفحه کوچک باز شده چنانچه توصیه ای به محرمانگی
  وجود دارد ذکر نمائید.
  - ۹. سپس کلید "شروع فرآیند" را کلیک نمائید.

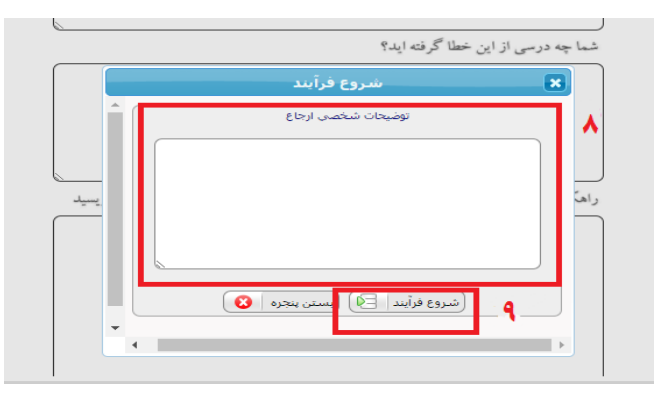

- ۰۱. در این مرحله اطلاعات شما ارسال شده است و شما پیام زیر را مشاهده خواهید کرد.
- ۱۱. صفحه گزارش خطا را از قسمت بالای نوار ابزار مرورگر ببندید، در غیر اینصورت سایر دوستان و همکارانتان گزارش شما را مشاهده خواهند کرد.

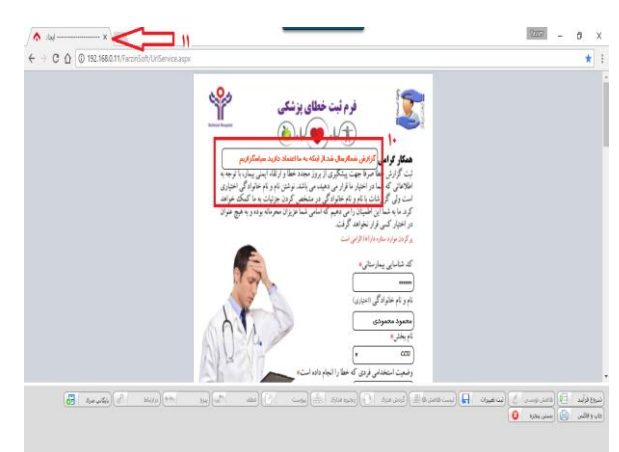

توجه: فرم گزارش خطا در حال تغییر و بروزرسانی است، مشکلات در ماههای آتی رفع خواهد شد.

> دفتر بهبود کیفیت و ایمنی بیمار ۱۳۹٦/٥/۱۸